## View the Astra Calendar

The Astra calendar can be viewed at the following link:

<u>http://regroomrequest.ucmerced.edu/AstraProd/Portal/GuestPortal.aspx</u>. For a full listing of UC Merced Event Scheduling Practice and Procedures, please view the following link: <u>http://registrar.ucmerced.edu/services/room-reservations</u>.

1. Select the "CALENDAR" tab at the top left of the Astra home page (link provided above). Do not input a user name and password.

| A ASTRA SCHEDULE                                    |                            |            | User Houses Passion    | Log In<br>Remember Net |
|-----------------------------------------------------|----------------------------|------------|------------------------|------------------------|
| ASTRA HOME CALENDARS RESOURCES EVENTS PEOPL         | a                          |            |                        | 2                      |
|                                                     | Holdays                    |            |                        |                        |
| KCOM HELEYVADONS                                    | Henorial Day               | 5/29/2017  | Top Stores Loogie News |                        |
| Request an Event                                    | Independence Day           | 7/4/2017   |                        |                        |
| External Links                                      | Labor Day                  | 9/4/2017   |                        |                        |
| Step-by-Step Instructions - How to Request an Event | Veterans Day               | 11/10/2017 |                        |                        |
| Event Request Practices and Procedures              | Non-Instructional Day      | 11/22/2017 |                        |                        |
| Eacilities Work Request                             | Thanksgiving               | 11/23/2017 |                        |                        |
| TAPS                                                | Martin Luther King Holiday | 1/15/2018  |                        |                        |
| UC Merced Homepage                                  | Presidents Day             | 2/19/2018  |                        |                        |
| UC Merced Police Dept                               | Suring Recess              | 3/26/2018  |                        |                        |
| Library Room Reservations                           | Cesar Chavez Holiday       | 3/30/2018  |                        |                        |
| Events Calendar                                     |                            |            |                        |                        |
| Housing & Res Life Meeting Rooms                    |                            |            |                        |                        |
| IT Help Desk                                        |                            |            |                        |                        |

2. Select the "Scheduling Grids" tab.

| A ASTRA S                    | CHEDULE                                                   | Labout govern: Halo |
|------------------------------|-----------------------------------------------------------|---------------------|
| ASTRA HOME<br>Scheduling Gri | CALENDARS RESOURCES EVENTS PROPLE<br>Is Available Rasma   |                     |
| 100                          | Calendars<br>Enterprise Calendars                         |                     |
|                              | Scheduling Grids                                          | Help 🗴              |
| 120                          | View delv resource drid.                                  | Helo: Calendar      |
|                              | Available Rooms Search for available moment and resources |                     |

- 3. The screen that populates will provide an overview of the current day room reservations (see image on next page.
  - a. White available classroom space
  - b. Blue & Orange scheduled courses
  - c. Purple pending events
  - d. Green scheduled events

| A ASTRA SCHEDU                                 |             |           |                              |            |         |         |                  |                        |                   |                          |                     |                   |                  |                    |                       |                 |             |          |     |
|------------------------------------------------|-------------|-----------|------------------------------|------------|---------|---------|------------------|------------------------|-------------------|--------------------------|---------------------|-------------------|------------------|--------------------|-----------------------|-----------------|-------------|----------|-----|
| ASTRA HOME CALEN<br>Scheduling Grids / Availab | DARS RESO   | ACES      | EVENTS PEOPLE                |            |         |         |                  |                        |                   |                          |                     |                   |                  |                    |                       |                 |             |          |     |
| Resources                                      | No.         |           |                              |            |         |         |                  |                        |                   |                          |                     | Choose Ca         | lendar: Guest    | v FR               | er All Campus         | - 1             | Request Eve | ent 😂    | R   |
| 🙀 05/02/2017 🗙 🗂 💈                             |             |           | May 2, 2017                  | e est      |         |         |                  |                        |                   |                          |                     |                   |                  |                    |                       |                 |             |          |     |
| Rosen                                          | Building Co | de Campus | Type                         | Cepacity - | 6.00 AM | 7.00 AM | 8.00 AM          | 9:00 AM 10             | 00 AM 11.00 AM    | 12:00 PM 1               | 00 PM 2 00 PM       | 3.00 PM           | 4.00 PM 5.0      | 0 PM 8.00 PM       | 7.00 PM               | 6.00 PM         | 9.00 PM     | 10.00 PM |     |
| IT CLSSRM 102                                  | CLSSRM      | м         | Audtorium                    | 377        |         | PSY 0   | 01/01 - Introduc | ction SOC 001/01       | - Inti CORE 001/  | COGS 001/01 - #          | 20 Reheatsal        | CHEM 000          | CHEM 000         | PS                 | V 001/02 - Introducti | on              |             |          | 2   |
| IT COB2 110                                    | C082        | м         | Lecture Hall                 | 210        |         |         |                  | POLI 005/01 - INF      | POLI 001/01 - Int | 810 140/01 - Gen         | CHEN 111/01 - BI    | PSY 010/0         | 1 - Analysis of  | General Meetings   |                       |                 |             |          |     |
| ET CLSSRM 120                                  | CLSSRM      | м         | Lecture Hall                 | 176        |         |         |                  | CHEM 100/01 - 0        | HIST 017/01 - Tw  |                          | MATH 131/01 - N     | STEP Study Hours  |                  |                    |                       |                 |             |          |     |
| FT CLSSRM 105                                  | CLSSRM      | м         | Lecture Hall                 | 174        |         |         |                  | BIO 141/01 - Evo       | ENGR 045/01 - in  | ANTH 003/01 - A          | Ext Course          |                   |                  | Flat Lux St        | udy Sessions - Sprin  | g 2017          |             |          |     |
| FT COB2 130                                    | C082        | м         | Lecture Hall                 | 150        |         |         |                  | ENGR 057/01 - 9        | Stude ECO         | ON 005/02 - Intro to Bui | PHYS 008/01 - In    |                   | Exam prep        |                    |                       |                 |             |          |     |
| ITT CLSSRW 116                                 | CLSSRM      | м         | Lecture Hall                 | 120        |         |         |                  | ENGR 140/01 - In       | ENGR 155/01 - E   | 010 150/01 - Emb         | PH 105/01 - Intro   | 010 170/01 - Neu  | CSE 100/01 -     | Alg                |                       |                 |             |          |     |
| #0 COB2 140                                    | C082        | м         | Lecture Hall                 | 120        |         | BID DI  | 02/01 - intro    | BIO 002/20 - Intre     | ECON 100/01 - in  | PSY 120/01 - Hel         | PSY 125/01 - Co     | COGS 105/01 - R   | Exam prep        |                    |                       |                 |             |          |     |
| FT 558 160                                     | \$\$8       |           | Lecture Hall                 | 120        |         |         |                  | ENGR 120/01 - FI       | PH 110/01 - Envit | COGS 005/01 - Ir         | ECON 005/01 - Intro | to But ENVE 160   | 01 - Sustainabl  | PH 101: Public Hes | th Research Final Pr  | esen            |             |          |     |
| 12 SS8 170                                     | \$\$0       | м         | Lecture Hall                 | 120        |         |         |                  | ESS 060/01             | Ect PS            | v 010/02 - Analysis of   | PSY 156/01 - Se     | PSY 136/01 - Car  | ME 14001 - 1     | /br                |                       |                 |             |          | 1 4 |
| CT COB2 170                                    | C082        | N         | Lecture Hall                 | 90         |         |         |                  | BID 124/01 - Micr      | ECON 105/01 - C   | ECON 105/02 - C          | ECON 101/05 - In    | COGS 22301 - C    |                  | ENVE 162/01 - Mo   | deing a               |                 |             |          |     |
| FT COB2 175                                    | CO65        | м         | TEAL                         | 90         |         |         |                  | COGS 103/01 - F        | 810 120/01 - Ger  | CETL Workshop            |                     |                   | 80 002/00        | 80 002/04          |                       |                 |             |          |     |
| ET 558 120                                     | 558         | м         | Lecture Hall                 | 90         |         |         |                  | SOC 188/01 - Ad        | PSY 135/01 - Ne   | POLI 125/01 - Pul        | HIST 027/01 - Hit   | PHIL 003/01 - Col | BIO 180/01 -     | Mat                | Pai Chi Meeta         |                 |             |          |     |
| fft 558 130                                    | SSB         | м         | Lecture Hall                 | 90         |         |         |                  | POLI 105/01 - U/1      | PSY 134/01 - Ad   |                          | MATH 024/01 - L     | ECON 121/01 - E:  | MATH 024/20      | (- L)              |                       |                 |             |          |     |
| IT KOLUG 209                                   | KOLLIG      | м         | Cassrcom-General Assignment  | 80         |         |         | PH 00            | 1.01 - Introduction to | PSY 130/02 - De   | PSV 130/01 - Der         | PSY 130/03 - De     | ESS 010/01 - Ear  |                  | Pai Chi Office     | CKI mee               | ting            |             |          |     |
| IT KOLLIG 217                                  | KOLLKS      | м         | Classroom-General Assignment | 61         |         |         |                  | ECON 150/01 - E        |                   | Chem 113 Review          | ECON 163/01 - E     | SOC 160/01 - Ge   | CSE 179/01 -     | intr .             |                       |                 |             |          |     |
| FT CLSSRM 113                                  | CLSSRM      | M.        | Classroom General Assignment | 60         |         |         |                  | ECON 110/01 - Et       | ANTH 120/01 - H   | ECON 101/01 - M          | ESS 141/01 - Em     | ME 135/01 - Fmb   | ENG 033/01-      | Lite SOC 150/0     | 1 - Se SOC 12         | 0/01 - 50       |             |          |     |
| ET SSM 104                                     | SSM         | м         | Classroom-General Assignment | 60         |         |         |                  | ENGR 135/01 - H        | BID 150LA GA      | SP 055A/01 - Arts of #   | SOC 185/01 - So     | PHYS 248/01 - Q   | PHL 171/01 -     | Fre Executive I    | leetings Meeting      | 1000            |             |          |     |
| ET CL55RM 110                                  | CLSSRM      | м         | Classroom-General Assignment | 53         |         |         |                  | GASP 1530              | 1 - Theater &     | GASP 159/01 - V          | ANTH 170/01 - 0     | SOC 015/01 - 50   | PHL 131/01       | Pa SOC 070/0       | 1 - CH SSA Genera     | Meeting         |             |          |     |
| IT CLSSRM 114                                  | CLSSRM      | м         | Classroom-Coneral Assignment | 53         |         |         |                  | MATH 101/01 - S        | MATH 126/01 - P   | SOC 010/01 - Sta         | ECON 161/01 - In    | PH 193/D1 - Heat  | MGHT 135/0       | General Bo         | a 1                   | Fencing Practic | *           |          |     |
| 67 SSM 116                                     | SSM         | м         | Lab-Music                    | 48         |         |         |                  | GASP 007/0             | 1 - Music in S    | 51/                      | on w                | GASP 072          | A/01 - Popular I |                    | RSO Practice          |                 | Dobcat      | Band     |     |

- 4. Prior to adjusting the date, select the type of view (Day or Week).
  - a. The date can be adjusted by selecting the small calendar icon and selecting the date, or manually typing in the date.
    - i. Please be sure to select the small green arrow each time the date is changed in this manner so Astra can refresh the room list to the accurate date.
  - b. The date can also be adjusted by selecting the current date listed in bold, and a small box will populate below.

| ASTRA SCHEDULE       |               |        |          |       |    |         |                   |       |     |    |          |  |
|----------------------|---------------|--------|----------|-------|----|---------|-------------------|-------|-----|----|----------|--|
| ASTRA HOME CALENDARS | RESOUR        | CES    | EVENTS   | PEOPL | E  |         |                   |       |     |    |          |  |
| Rooms Resources Day  | Week          |        |          |       |    | ŀ       | D                 |       |     |    |          |  |
| Q 05/02/2017 × □ 2   |               |        |          | ٩     | Ma | ay 2,   | , 20 <sup>-</sup> | 17    | •   |    |          |  |
| 1                    |               |        |          |       |    |         | May               | 2017  | •   |    | F        |  |
| Room a               | Building Code | Campus | Туре     |       | s  | м       | т                 | W     | т   | F  | S        |  |
| CLSSRM 102           | CLSSRM        | М      | Auditori | um    | 30 | 1       | 2                 | 3     | 4   | 5  | 6        |  |
| 🖻 COB2 110           | COB2          | М      | Lecture  | Hall  | 14 | 8<br>15 | 9<br>16           | 10    | 11  | 12 | 13<br>20 |  |
| CLSSRM 120           | CLSSRM        | М      | Lecture  | Hall  | 21 | 22      | 23                | 24    | 25  | 26 | 27       |  |
| CLSSRM 105           | CLSSRM        | М      | Lecture  | Hall  | 28 | 29      | 30                | 31    | 1   | 2  | 3        |  |
| 🖻 COB2 130           | COB2          | М      | Lecture  | Hall  | 4  | 5       | 6                 | 7     | 8   | 9  | 10       |  |
| CLSSRM 116           | CLSSRM        | М      | Lecture  | Hall  |    |         | I                 | īoday |     |    |          |  |
| COB2 140             | COB2          | М      | Lecture  | Hall  |    |         |                   |       | 120 |    |          |  |

5. The bar located in the lower left of the screen allows additional rooms to be viewed; showing 25 – 200 results per page, based on your selection.

| R | 4 | Page | 1 of 1 | Þ. | ≥I. | Show | 200• results |  | · |
|---|---|------|--------|----|-----|------|--------------|--|---|

6. Additional details of scheduled room reservations can be viewed by placing the cursor over the meeting.

| ASTRA SCHEDUL                                  | E           |            |                |                  |         |              |                   |                       |                  |                            |                          |                  |                  |               |                                       |             | 14        | adout gue |
|------------------------------------------------|-------------|------------|----------------|------------------|---------|--------------|-------------------|-----------------------|------------------|----------------------------|--------------------------|------------------|------------------|---------------|---------------------------------------|-------------|-----------|-----------|
| ASTRA HOME CALEND<br>Scheduling Grids Availabl | ARS RESOL   | URCES      | EVENTS PEOP    | LE               |         |              |                   |                       |                  |                            |                          | Choose Ca        | endar Guest      |               | <ul> <li>Fiter: All Campus</li> </ul> | v           | Request E | vent d    |
| 05/02/2017 × 🔄 👂                               |             |            | ٩              | May 2, 2017      | ×       |              |                   |                       | _                |                            |                          |                  |                  |               |                                       |             |           |           |
| om                                             | Building Co | ode Campus | Туре           | SMTWT            | F S 6.0 | 0 AM 7:00 AM | 8.00 AM           | 9:00 AM 10:           | 00 AM 11:00 A    | AM 12:00 PM 1              | 00 PM 2:00 PM            | 3:00 PM          | 4:00 PM          | 5:00 PM 6:1   | 00 PM 7:00 PM                         | 8.00 PM     | 9:00 PM   | 10:00     |
| 1 CLSSRM 102                                   | CLSSRM      | м          | Auditorium     | 30 1 2 3         | 4 5 6   | PSY 0        | 01/01 - Introduct | ion SOC 001/01        | - Inti CORE 00   | 01/ COGS 001/01 - Ir       | I2G Rehearsal            | CHEM 008         | CHEM 008         |               | PSY 001/02 - Introd                   | luction     |           |           |
| COB2 110                                       | COB2        | м          | Lecture Hall   | 14 15 16 17 1    | 1 12 13 |              |                   | POLI 005/01 - Int     | POLI 001/01 - In | BIO 140/01 - Gen           | CHEM 111/01 - BI         | PSY 010/0        | 1 - Analysis of  | General Mee   | lings                                 | 1           |           |           |
| CLSSRM 120                                     | CLSSRM      | м          | Lecture Hall   | 21 22 23 24 2    | 5 26 27 |              |                   | CHEM 100/01 - 0       | HIST 017/01 - TV |                            | MATH 131/01 - N          | STEP Study Hours | 1                |               |                                       |             |           |           |
| CLSSRM 105                                     | CLSSRM      | н          | Lecture Hall   | 28 29 30 31      | 2 3     |              |                   | BID 141/01 - Evo      | ENGR 045/01 - I  | ANTH 003/01 - A            | Ext Counsels             |                  |                  | Fiat L        | ux Study Sessions - S                 | pring 2017  |           |           |
| 082 130                                        | COB2        | М.         | Lecture Hall   | 4 5 6 7          | 8 9 10  |              |                   | ENGE                  | Stude            | ECON 005/02 - Intro to But | PHYS 008/01 - In         |                  | Exam prep        |               |                                       |             |           |           |
| CLSSRM 116                                     | CLSSRM      | м          | Lecture Hall   | Today            |         |              |                   | ENGR 140/01 - In      | NGR 155/01       | I marcane cuil             | Conserved water          |                  |                  | ACT NAME      |                                       | -           |           |           |
| COB2 140                                       | COB2        | м          | Lecture Hall   | Ĩ.               | 20      | BID 00       | 2/01 - Intro      | 810 002/20 - Intrc    | ECON 100/01      | Event Details: Stud        | ent Panel - Salida       | Middle School    |                  |               |                                       |             |           |           |
| SSB 160                                        | SSB         | M.         | Lecture Hall   |                  | 20      |              |                   | ENGR 120/01 - FI      | PH 110/01 - E    | Frank Tumor                | Rend Disc exist          |                  |                  |               |                                       | esen        |           |           |
| SSB 170                                        | SSB         | м          | Lecture Hall   |                  | 20      |              | į.                | ESS 050/01            | - Ecx            | Customer                   | Visites's Center         |                  |                  |               |                                       | -           |           |           |
| COB2 170                                       | COB2        | м          | Lecture Hall   | 1                | 10      |              |                   | BID 124/01 - Micr     | ECON 105/01      | Costost                    | Tours Adminsion          |                  |                  |               |                                       |             |           |           |
| C0B2 175                                       | COB2        | м          | TEAL           |                  | 10      |              |                   | COGS 103/01 - k       | BIO 120/01 -     | Contact.                   | Coheck Levil             |                  |                  |               |                                       |             |           |           |
| SS8 120                                        | SSB         | н          | Lecture Hall   | 1                | 10      |              |                   | SOC 180/01 - Ad       | PSY 133/01 -     | Description                | acreduted                |                  |                  |               |                                       |             |           |           |
| SSB 130                                        | SSB         | м          | Lecture Hall   | 1                | 10      |              |                   | POLI 106/01 - Urt     | PSY 134/01 -     | Descriptions               |                          |                  |                  |               |                                       | 1           |           |           |
| KOLLIG 209                                     | KOLLIG      | м          | Classroom-Gene | ral Assignment   | 10      |              | PH 001            | /01 - Introduction tc | PSY 130/02 -     | Name                       | St                       | atus Start Date  | End Date         | Start Time En | Time Room                             | ting        |           |           |
| KOLLIG 217                                     | KOLLIG      | м          | Classroom-Gene | ral Assignment   | 1       |              | -                 | ECON 150/01 - Er      |                  | Student Panel              | Salida Middle School Sch | veduled 5/2/2017 | 5/2/2017         | 11:00 AM 11:  | 30 AM CO82 130                        |             |           |           |
| CLSSRM 113                                     | CLSSRM      | М          | Classroom-Gene | ral Assignment   | 0       |              |                   | ECON 110/01 - Et      | ANTH 120/01      |                            |                          |                  |                  |               |                                       | 0/01 - So   |           |           |
| SSM 104                                        | SSM         | м          | Classroom-Gene | ral Assignment   | 10      |              |                   | ENGR 135/01 - H       | BIO 150LA        |                            |                          |                  |                  |               |                                       |             |           |           |
| CLSSRM 110                                     | CLSSRM      | м          | Classroom-Gene | ral Assignment   | 3       |              |                   | GASP 153/0            | 1 - Theater &    |                            |                          |                  |                  |               |                                       | I Meeting   |           |           |
| CLSSRM 114                                     | CLSSRM      | м          | Classroom-Gene | ral Assignment 5 | 13      |              |                   | MATH 181/01 - S       | MATH 126/01      |                            |                          |                  |                  |               |                                       | encing Prac | tice      |           |
| SSM 116                                        | SSM         | M.         | Lab-Music      |                  | 18      |              |                   | GASP 007/0            | 1 - Music in S   |                            |                          | GASP 072         | A/01 - Popular I | 1             | RSO Practic                           | c           | Bobcr     | at Band   |

7. When you are ready to request a room reservation, return to the Astra home page and select "Request an Event" in the upper left corner of the screen.